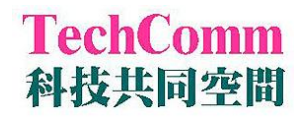

## 微盤讀儀使用流程

- 1. 啓動系統:儀器電源 → 電腦電源 → SoftMax Pro 5.3 軟體。 在登記表上登錄開始時間。
- 開啓實驗 protocol,按壓 [settings],選定偵測模式之一:
  Endpoint、Kinetic、Spectrum、Well scan、Flex (加藥快速讀取)。
- 3. 跟隨設定流程鍵入設定值

| Read mode        | 包含螢光、吸收光、冷光、時差式螢光、極性螢光。                              |
|------------------|------------------------------------------------------|
| Wavelength       | 激發波長與偵測波長。                                           |
| Pathcheck        | 吸收光讀值轉換為 1 cm 比色管 OD 值,但此功能需為水溶液,<br>且鹽類濃度應低於 0.5 M。 |
| Sensitivity      | 螢光及冷光模式下,命令每一個 well 的讀取次數以作平均讀值。<br>並調整 PMT 增幅。      |
| Assay plate type | 選定微盤的種類。                                             |
| Wells to read    | 告訴儀器哪些範圍的 well 要讀取。                                  |
| Automix          | 讀取之前將盤子震盪秒數。                                         |
|                  |                                                      |

※ 如需使用自動分注器或進一步了解其他功能,請洽管理員。

- 4. 讀取、獲得資料
  - a. 設定完成後將盤子放上載台,按壓 [Read] 鍵,開始讀取。
  - b. 讀取完成後,可按壓 [Template] 設定 standard、unknown 等。
  - c. 每一次讀取的結果皆會自動存於 D:/users 目錄下,請使用者自行 將欲保存的資料檔剪下到個人的資料夾內,管理員將定期清除 D:/users 未整理的檔案。
  - d. 該資料檔可直接貼到 Excel,亦可輸出純文字檔。
  - e. 若需使用軟體的分析功能,請聯絡管理員。
  - f. 使用完畢僅需關閉軟體,於登記表上登出。